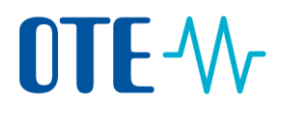

## **OBCHODOVÁNÍ S POVOLENKAMI**

## **REJSTŘÍK UNIE**

# ŽÁDOST O OTEVŘENÍ ÚČTU

#### Stručná uživatelská příručka

## Obsah

| Žádost o otevření účtu                                                | 2  |
|-----------------------------------------------------------------------|----|
| Inicializace otevření účtu a vytvoření držitele účtu                  | 3  |
| Nastavení seznamu důvěryhodných účtů                                  | 4  |
| Přidání zástupce, který je již propojen s držitelem účtu              | 5  |
| Přidání zástupce, který je již propojen s držitelem účtu, pokračování | 6  |
| Přidání zástupce, který ještě není propojen s držitelem účtu          | 7  |
| Zadání dalších informací u vkladového účtu provozovatele zařízení     | 8  |
| Zadání dalších informací u vkladového účtu provozovatele letadla      | 9  |
| Dokončení otevření účtu                                               | 10 |
|                                                                       |    |

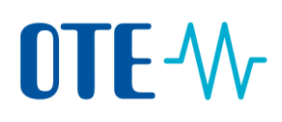

#### Žádost o otevření účtu

#### Úvod

Každý přihlášený uživatel aplikace rejstříku může požádat o otevření účtu. Žádost o otevření účtu musí schválit národní správce rejstříku. Postup se liší v závislosti na požadovaném typu účtu.

Různé krokyPři vyplňování požadovaných údajů bude třeba provést různé kroky podle toho, jaký typ<br/>účtu si chcete otevřít.

Níže uvedené schéma znázorňuje jednotlivé kroky vedoucí k otevření účtu a rozdíly mezi typy účtů.

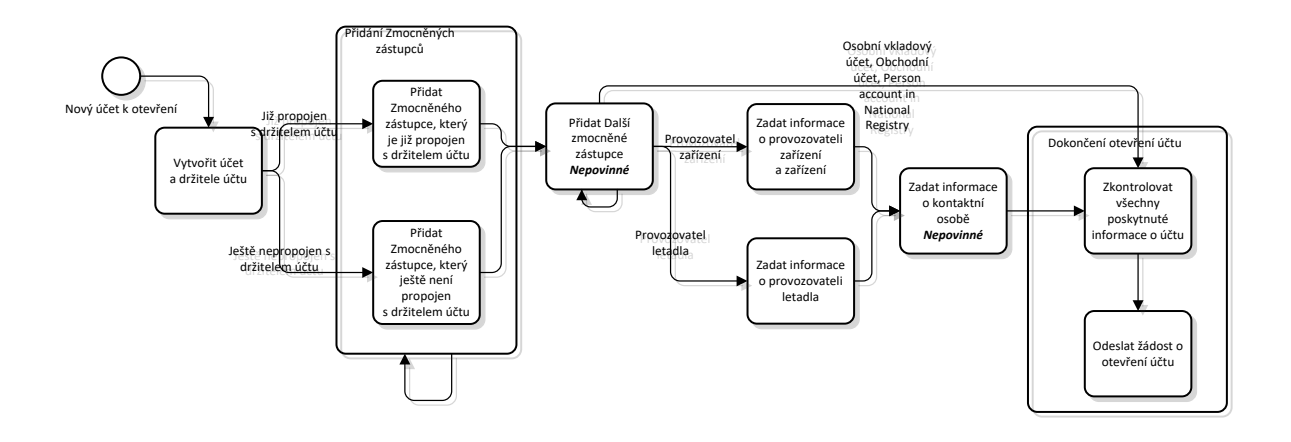

#### Krok za krokem

Jednotlivé kroky k otevření účtu jsou popsány v samostatných tématech.

| Fáze                                                                  | Strana |
|-----------------------------------------------------------------------|--------|
| Inicializace otevření účtu a vytvoření držitele účtu                  | 3      |
| Nastavení seznamu důvěryhodných účtů                                  | 4      |
| Přidání zástupce, který je již propojen s držitelem účtu              | 5      |
| Přidání zástupce, který je již propojen s držitelem účtu, pokračování | 6      |
| Přidání zástupce, který ještě není propojen s držitelem účtu          | 7      |
| Zadání dalších informací u vkladového účtu provozovatele zařízení     | 8      |
| Zadání dalších informací u vkladového účtu provozovatele letadla      | 9      |
| Dokončení otevření účtu                                               | 10     |

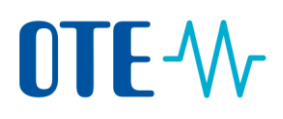

## Inicializace otevření účtu a vytvoření držitele účtu

| Krok |                                                                                                    | Akce                                                                                                    |                                                                                              | Rozhraní                                                                                                    |
|------|----------------------------------------------------------------------------------------------------|----------------------------------------------------------------------------------------------------|----------------------------------------------------------------------------------------------|----------------------------------------------------------------------------------------------------|
| 1    | Z nabídky vlevo "Ú                                                                                            | čty" vyberte <b>Žádost o otevření</b>                                                                                                   | účtu.                                                                                        | <ul> <li>Účty</li> <li>Žádost o otevření účtu</li> </ul>                                                                                                    |
| 2    | , Otevře se stránka<br>Zvolte typ účtu, kte                                                                   | ,Otevření účtu – Informace o úč<br>erý chcete otevřít, a zadejte náz                                                                    | tu".<br>ev účtu.                                                                             | Otevírání účtu – Informace o účtu<br>* Typ<br>– Zvolte typ –<br>* Název účtu                                                                                                    |
| 3    | Klikněte na <b>Další</b> p                                                                                    | ro pokračování.                                                                                                    |                                                                                              | Další                                                                                                    |
| 4    | , Otevře se stránka<br>Zadejte držitele úč                                                                    | ,Otevření účtu – Informace o dr<br>tu.                                                                                                  | žiteli účtu".                                                                                | I                                                                                                    |
|      | Jestliže                                                                                                    | Pak                                                                                                    |                                                                                              |                                                                                                    |
|      | Jste již<br>propojeni s<br>držitelem účtu                                                                     | <ol> <li>Zvolte možnost Držitel úč<br/>propojen s uživatelem.</li> <li>Z nabídky rozvíracího sezr<br/>vyberte držitele účtu.</li> </ol> | <b>tu je již</b><br>namu                                                                     | Otevírání účtu – Informace o držiteli ú<br>® Držitel účtu je již propojen s uživatel<br>O Držitel účtu je nový<br>* Držitel účtu<br>– Select Account Holder – V                                                                                                    |
|      | Držitel účtu<br>dosud není<br>evidován                                                                        | <ol> <li>Zvolte možnost <b>Držitel úč</b><br/>nový.</li> <li>Vyplňte veškeré požadova</li> </ol>                                        | <b>tu je</b><br>ané údaje.                                                                   | Orber del 2012 - Manamera e de han dela     C della della perspera sub-strano     C della della perspera sub-strano     del 2012 (Alta perspera)     alta della della     constante della della     constante della della     constante della     constante della |
|      | Pokud ještě nejste<br>možnost.                                                                                | propojeni s držitelem účtu, můž                                                                                                    | žete zvolit p                                                                                | ouze druhou                                                                                                    |
| 5    | Můžete se rozhodr<br>Držitele účtu budo<br>stránkách EUTL<br>( <u>https://ec.europa</u><br>Pozn. Toto je možn | nout, že telefonní čísla a email<br>u zveřejněny na veřejných<br>.eu/clima/ets/).<br>né pouze pro EU účty.                              | Zveřejnít telefon 1 na veřej<br>Zveřejnít telefon 2 na veřej<br>Zveřejnít ernali na veřejnýc | ných stránkách EUTL 🔵 Ano 🔮 Ne<br>ných stránkách EUTL 🔵 Ano 🛞 Ne<br>h stránkách EUTL 🔵 Ano 🛞 Ne                                                                                                    |
| 6    | Klikněte na <b>Další</b> p<br>Otevře se stránka ,<br>důvěryhodných úči                                        | ro pokračování.<br>,Otevření účtu – Seznam<br>:ů".                                                                                      | Další                                                                                        |                                                                                                    |

Úvod

Toto je první krok žádosti o otevření účtu.

Krok za krokem

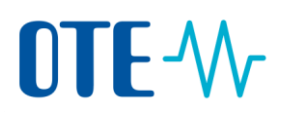

Úvod

#### Nastavení seznamu důvěryhodných účtů

Při otevírání účtu můžete nastavit seznam důvěrychodných účtů. Toto nastavení má vliv na zpracování transakcí.

Ve výchozím nastavení je možné provádět transakce pouze ve prospěch účtů, které jsou definované v seznamu důvěryhodných účtů. Kromě toho musí být transakce navržena jedním zmocněným zástupcem a schválena druhým zmocněným zástupcem. Jedná se o bezpečnostní opatření označované jako metoda čtyř očí.

Toto téma popisuje, jak můžete nastavit seznam důvěryhodných účtů.

| Krok za | Krok | Akce                                                                                                    |                                                        | Rozhraní                                          |
|---------|------|----------------------------------------------------------------------------------------------------|--------------------------------------------------------|---------------------------------------------------|
| krokem  | 1    | Vyberte, zda si přejete provádět transa<br>seznamu důvěryhodných účtů bez schv<br>druhým zmocněným zástupcem. (Metc                                                                      | kce na účty v<br>valování<br>oda dvou očí).            | 🔾 Ano 💿 Ne                                        |
|         |      | Upozornění: V případě, že povolíte trar<br>důvěryhodné účty bez schválení druhý<br>zástupcem, použije se toto nastavení i<br>typu vrácení nadměrné alokace, odevz<br>vymazání povolenek. | nsakce na<br>m zmocněným<br>pro transakce<br>dání a    |                                                   |
|         | 2    | Vyberte, zda si přejete umožnit transak<br>mimo seznam důvěryhodných účtů.<br>Tato volba není viditelná u obchodních<br>tento typ účtů vždy umožňuje provádě<br>nedůvěryhodné účty.      | kce na účty<br>účtů, protože<br>t transakce i na       | ○ Ano                                             |
|         | 3    | Klikněte na <b>Další</b> pro pokračování.                                                                                                    |                                                        | Další                                             |
|         | 4    | Jestliže<br>Zástupce je již propojen s držitelem<br>účtu                                                                                                    | Pak<br>Viz téma "Přida<br>již propojen s c<br>5        | ání zástupce, který je<br>Iržitelem účtu" na str. |
|         |      | Zástupce ještě není propojen s<br>držitelem účtu                                                                                                    | Viz téma "Přida<br>ještě není prop<br>účtu" na str. 7. | ání zástupce, který<br>ojen s držitelem           |

K nastavení seznamu důvěryhodných účtů, proveďte následující kroky:

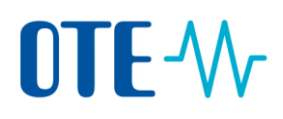

#### Přidání zástupce, který je již propojen s držitelem účtu

Úvod

Toto téma je dalším krokem procesu žádosti o otevření účtu. Popisuje, jak můžete pro svůj účet určit zmocněné zástupce, kteří jsou již propojeni s držitelem vašeho účtu, nebo jsou již propojeni s vámi, jste-li sami s účtem propojeni.

Začátek postupu a další kroky jsou popsány v tématu "Žádost o otevření účtu" na str. 2 Proces zahájíte otevřením stránky "Otevření účtu – Informace o Zmocněném zástupci 1".

#### Krok za krokem

Chcete-li určit zmocněné zástupce, po inicializaci otevření účtu a vytvoření držitele účtu proveďte následující kroky:

| Krok | Akce                                                       | Rozhraní                                                                                         |
|------|------------------------------------------------------------|--------------------------------------------------------------------------------------------------|
| 1    | Zvolte možnost <b>Zástupce je již propojen s držitelem</b> | Otevření účtu – Informace o Zmocněném zástupci 1                                                 |
| -    | účtu.                                                      | Ø Zástupce je již propojen s držitelem účtu<br>Zástupce je                                       |
| 2    | Ze seznamu vyberte zmocněného zástupce.                    | Otevření účtu – Informace o Zmocněném zásti                                                      |
|      | , , , , , , , , , , , , , , , , , , , ,                    | ◉ Zástupce je již propojen s držitelem účtu ○                                                    |
|      |                                                            | * Zástupce<br>Vyberte Zmocněného zástupce V                                                      |
| 3    | Ze seznamu vyberte roli zmocněného zástupce.               | * Role zmocněného zástupce                                                                       |
| -    |                                                            | Select Authorized Representative                                                                 |
| 4    | Klikněte na <b>Přidat</b> .                                | Přidat                                                                                           |
| 5    | Zmocněný zástupce je přidán do seznamu                     | Account Opening - Authorised Representatives Linked to Creation R                                |
| 5    | Onakwita kraku 2 až 4 pro přidání koždého                  | Role         URID           Authorised Representative         EU145323792105         genevieve.; |
|      | Opakujte kroky z az 4 pro pridani kazdeno                  |                                                                                                  |
|      | zmocněného zástupce.                                       |                                                                                                  |
| 6    | Klikněte na <b>Další</b> pro pokračování.                  | Další                                                                                            |

Pokračování na další straně

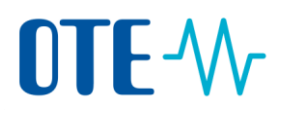

# Přidání zástupce, který je již propojen s držitelem účtu,

#### pokračování

Krok za krokem (pokračování)

| Krok | Akce                                    |                                                                                                    |  |  |
|------|-----------------------------------------|----------------------------------------------------------------------------------------------------|--|--|
| 7    | V závislosti na typu účtu budete v      | vyzváni k zadání doplňujících údajů.                                                                                |  |  |
|      | Jestliže otvíráte                       | Viz téma                                                                                                    |  |  |
|      | Vkladový účet provozovatele<br>zařízení | <ul> <li>Viz téma "Zadání dalších informací u<br/>vkladového účtu provozovatele<br/>zařízení" na str. 8.</li> </ul> |  |  |
|      | Vkladový účet provozovatele<br>letadla  | <ul> <li>Viz téma "Zadání dalších informací u<br/>vkladového účtu provozovatele<br/>letadla" na str. 9.</li> </ul>  |  |  |
|      | Jiný účet                               | Viz téma "Dokončení otevření účtu" na str. 10.                                                                      |  |  |

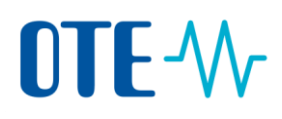

#### Přidání zástupce, který ještě není propojen s držitelem účtu

Úvod

Toto téma je dalším krokem procesu žádosti o otevření účtu. Popisuje, jak můžete pro svůj účet určit zmocněné zástupce, kteří ještě nejsou propojeni s držitelem vašeho účtu.

Začátek postupu a další kroky jsou popsány v tématu "Žádost o otevření účtu" na str. 2 Proces zahájíte otevřením stránky "Otevření účtu – Zmocnění zástupci".

## Krok za krokemChcete-li určit nové Zmocněné zástupce, po inicializaci otevření účtu a vytvoření držitele<br/>účtu proveďte následující kroky:

| Krok | Akce                                                                                    |                                                                | Rozhraní                                                                                                    |  |
|------|-----------------------------------------------------------------------------------------|----------------------------------------------------------------|----------------------------------------------------------------------------------------------------|--|
| 1    | Zvolte možnost <b>Zástupce ještě ner</b><br>účtu.                                       | ní propojen s držitelem                                        | Zástupce ještě není propojen s držitelem účtu                                                                                                    |  |
| 2    | Vyplňte doplňující údaje o zástupci ve formuláři a vyberte<br>roli zmocněného zástupce. |                                                                | Otsvření účtu – Informace o Zmocnéném zástupcí       • URID       * Role zmocněného zástupce       - Select Authotized Representative –       Název společnosti       Oddělení společnosti       Oddělení společnosti       Croch Republic       * Země       Croch Republic       * Adresa       Adresa (pokračívání)       * Teleton 1       * Teleton 2       * Email       * Potvrtle email |  |
| 4    | Klikněte na <b>Přidat</b> .                                                             |                                                                | Přidat                                                                                                    |  |
| 5    | Zmocněný zástupce je přidán do se<br>Opakujte kroky 2 až 4 pro přidání k<br>zástupce.   | eznamu.<br>zaždého zmocněného                                  | Account Opening - Authorised Representatives Linked to<br>Role URID<br>Authorised Representative EU145323792105                                                                                                    |  |
| 6    | Klikněte na <b>Další</b> pro pokračování.                                               |                                                                | Další                                                                                                    |  |
| 7    | V závislosti na typu účtu budete vy                                                     | zváni k zadání doplňující                                      | ch údajů.                                                                                                    |  |
|      | Jestliže otevíráte                                                                      | Viz tén                                                        | าล                                                                                                    |  |
|      | Vkladový účet provozovatele<br>zařízení                                                 | Viz téma "Zadání dalšíc<br>vkladového účtu provo<br>na str. 8. | h informací u<br>zovatele zařízení"                                                                                                    |  |
|      | Vkladový účet provozovatele<br>letadla                                                  | Viz téma "Zadání dalšíc<br>vkladového účtu provo<br>na str. 9. | h informací u<br>zovatele letadla"                                                                                                    |  |
|      | Jiný účet                                                                               | Viz téma "Dokončení o<br>str. 10.                              | tevření účtu na s                                                                                                    |  |

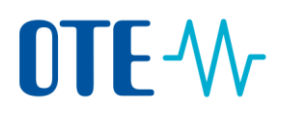

#### Zadání dalších informací u vkladového účtu provozovatele zařízení

Úvod

Toto téma je dalším krokem procesu žádosti o otevření účtu. Popisuje, jak můžete zadat doplňující informace vyžadované k otevření vkladového účtu provozovatele zařízení.

Začátek postupu a další kroky jsou popsány v tématu "Žádost o otevření účtu" na str. 2 Proces zahájíte otevřením stránky "Otevření účtu – Informace o zařízení".

Chcete-li zadat další informace, po určení zástupců proveďte následující kroky:

| Krok za | Krok | Akce                                                                                                    | Rozhraní                                                                                                    |
|---------|------|----------------------------------------------------------------------------------------------------|----------------------------------------------------------------------------------------------------|
| krokem  | 1    | Vyplňte údaje o zařízení.<br>Poznámka: Je zákonnou povinností držitele účtu uvést<br>mateřskou společnost, pokud existuje. Pomocí ikony<br>lupy můžete vyhledat mateřské společnosti<br>evidované v rejstříku, nebo můžete zadat název do<br>textového pole, pokud společnost zatím v rejstříku<br>neexistuje.<br>Chcete-li přidat dceřinou společnost, použijte níže<br>uvedená pole k vyhledání společnosti nebo k zadání<br>jejích identifikačních údajů ručně | Otevření účtu – informace o zařízení<br>Cislo povolení<br>Datum vydání povolení<br>*<br>První rok předstádňi ověřených emsi<br>Natev zařízení<br>- vyberte typ čenosti – zeně<br>C2*        |
|         | 2    | Klikněte na <b>Další</b> pro pokračování.                                                                                                    | Další                                                                                                    |
|         | 3    | Otevře se stránka "Otevření účtu – Informace<br>o kontaktní osobě".<br>Vyplňte údaje o kontaktní osobě. Tento krok<br>je nepovinný.                                                                                                    | Otevření účtu – informace o kontaktní osobě<br>Poskýhruli informaci o kontaktní osobě je nepovinně. M<br>aměrno<br>Přijmení<br>Telefon 1<br>Email<br>Email<br>I Poskýtnout kontaktní adresu |
|         | 4    | Klikněte na <b>Další</b> pro pokračování.                                                                                                    | Další                                                                                                    |
|         | 5    | Otevře se stránka "Otevření účtu – Shrnutí".<br>Viz téma "Dokončení otevření účtu" na str. 10.                                                                                                    |                                                                                                    |

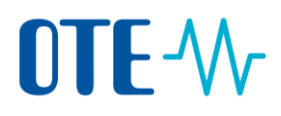

# Zadání dalších informací u vkladového účtu provozovatele letadla

#### Úvod

Toto téma je dalším krokem procesu žádosti o otevření účtu. Popisuje, jak můžete zadat doplňující informace vyžadované k otevření vkladového účtu provozovatele letadla. Začátek postupu a další kroky jsou popsány v tématu "Žádost o otevření účtu" na str. 2. Proces zahájíte otevřením stránky "Otevření účtu – Informace o provozovateli letadla".

Chcete-li zadat další informace, po určení zástupců proveďte následující kroky:

| Krok za |  |
|---------|--|
| krokem  |  |

| Krok | Akce                                                                                                    | Rozhraní                                                                                                    |
|------|----------------------------------------------------------------------------------------------------|----------------------------------------------------------------------------------------------------|
| 1    | Vyplňte údaje o provozovateli letadla.                                                                                              | Otevření účtu – Informace o provozovateli letadla     *uedinečný kód podle nařízení Komise č. 748/2009     Volací znak (kód ICAO)     * Číslo monitorovacího plánu     * První rok použitelnosti monitorovacího plánu     * První rok použitelnosti monitorovacího plánu     * První rok ověřování |
| 2    | Klikněte na <b>Další</b> pro pokračování.                                                                                           | Další                                                                                                    |
| 3    | Otevře se stránka "Otevření účtu – Informace<br>o kontaktní osobě".<br>Vyplňte údaje o kontaktní osobě. Tento krok<br>je nepovinný. | Ctevření účtu – Informace o kontaktní osobě<br>Prskylnuli informaci o kontaktní osobě je nepovinné. M<br>Jmério<br>Přijmení<br>Telefon 1<br>Telefon 2<br>Email<br>IIIIIIIIIIIIIIIIIIIIIIIIIIIIIIIIIIII                                                                                             |
| 4    | Klikněte na <b>Další</b> pro pokračování.                                                                                           | Další                                                                                                    |
| 5    | Otevře se stránka "Otevření účtu – Shrnutí".<br>Viz téma "Dokončení otevření účtu" na str. 2.                                       |                                                                                                    |

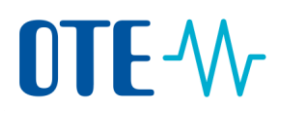

#### Dokončení otevření účtu

Toto téma je dalším krokem procesu žádosti o otevření účtu. Popisuje, jak můžete zkontrolovat zadané údaje a žádost odeslat.

Začátek postupu a další kroky jsou popsány v tématu "Žádost o otevření účtu" na str. 2.

Proces zahájíte otevřením stránky "Otevření účtu – Shrnutí".

Chcete-li ještě doplnit informace, po určení zmocněných zástupců nebo zadání dalších informací o provozovateli zařízení nebo provozovateli letadla proveďte následující kroky:

| Krok | Akce                                                                                                    | Rozhraní                                                                                                    |
|------|----------------------------------------------------------------------------------------------------|----------------------------------------------------------------------------------------------------|
| 1    | Otevře se stránka "Otevření účtu – Shrnutí".<br>Zkontrolujte vyplněné údaje.                                                                                                    | Otevření účtu – Shrnutí<br>Informace o účtu<br>Název účtu<br>asdř<br>Typ<br>OPERATOR_HOLDING<br>Období<br>O<br>Account Group<br>CZ |
| 2    | Kliknutím na <b>Odeslat</b> žádost o otevření účtu<br>potvrdíte.<br>Chcete-li opravit některou část žádosti, klikněte<br>na <b>Zpět</b> .                                                                                                    | Odeslat                                                                                                    |
| 3    | Otevře se stránka "Otevření účtu – Potvrzení".<br>Tím jste vyrozuměni, že vaše žádost byla zaregistrován<br>správcem rejstříku.<br>Potvrzení otevření účtu<br>Vaše žádost o otevření účtu byla zaznamenána s identifikátore<br>Zádost byla předma ke schválení. | a a čeká na schválení<br>118542.                                                                                                   |

Krok za krokem

Úvod